## How to register on SityTrail ?

1553074601registration.jpg **Zoom in the picture** 

- 1) Tap "Login" once on the application.
- 2) Select the "Create a Sity Account" tab.

From there, 3 possibilites are available to you :

## A. FACEBOOK REGISTRATION

- 1) Click on the "Facebook registration" tab.
- 2) Follow the different staps that will be proposed to you.

## **B. GOOGLE REGISTRATION**

- 1) Click on the "Google Registration" tab.
- 2) Choose your Google account.
- 3) Follow the instructions by clicking on the "Link Account" tab.

This way, your Google account will be linked to your SityTrail account.

## **C. MAIL REGISTRATION**

- 1) Fill in the proposed fields (email, password and username).
- 2) Press on "Registration" to get to your new SityTrail account.